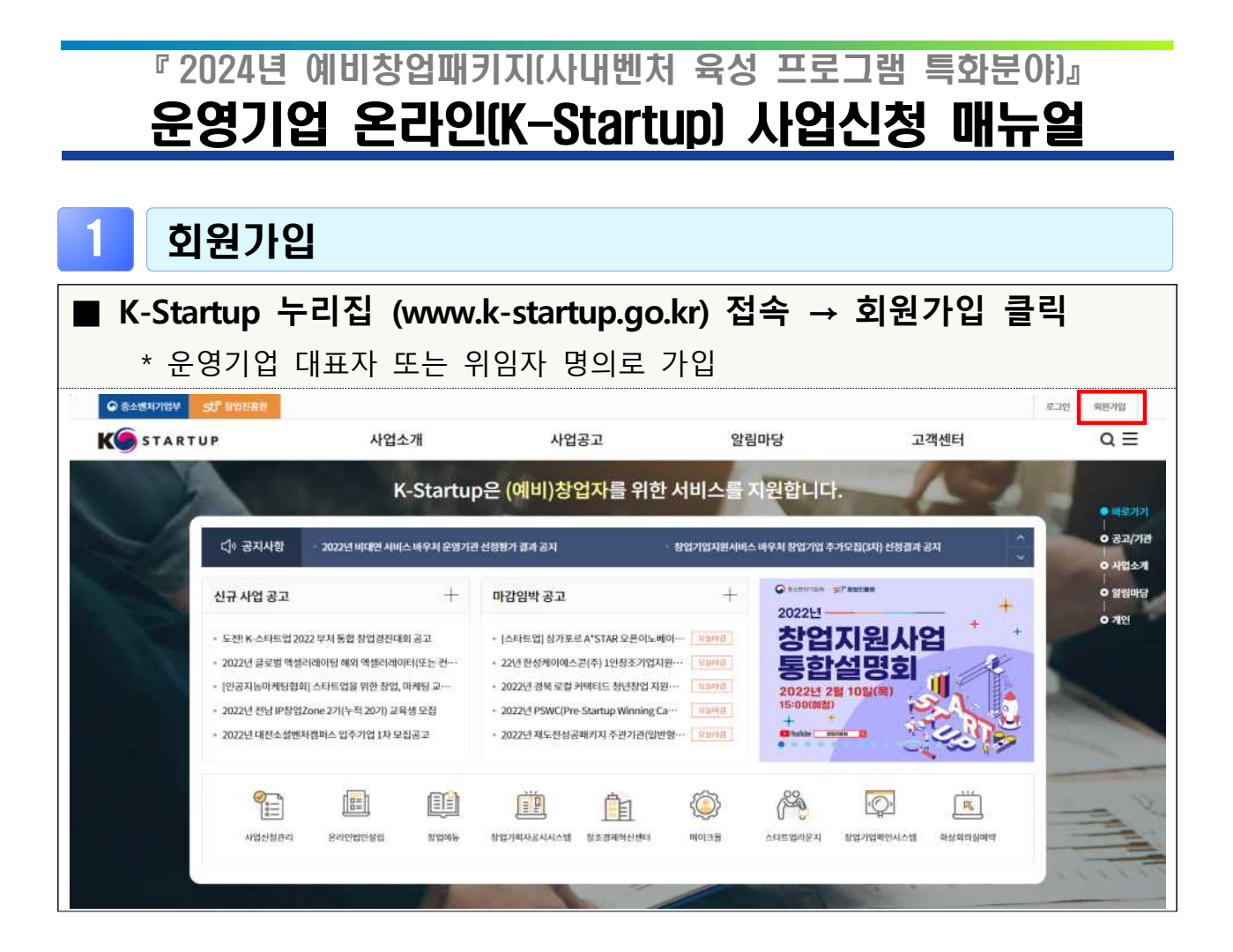

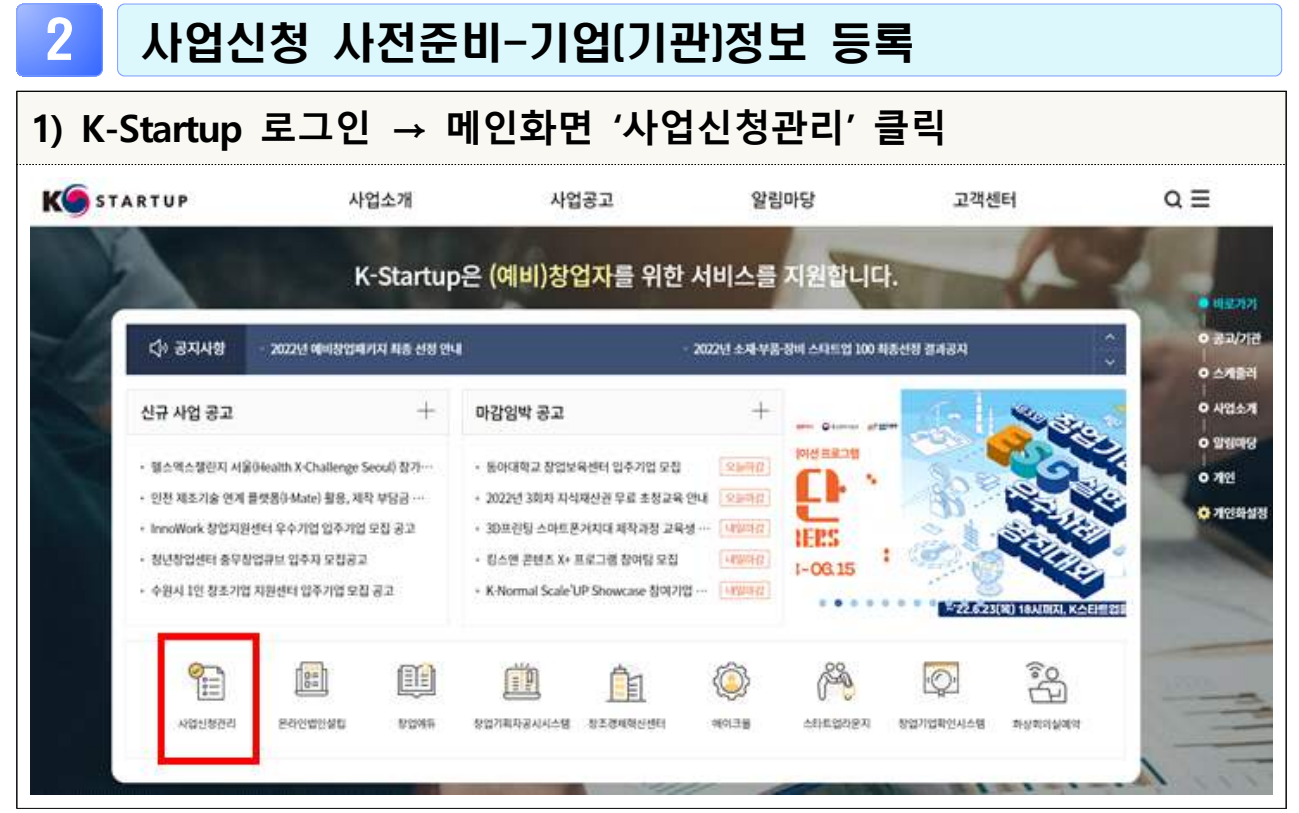

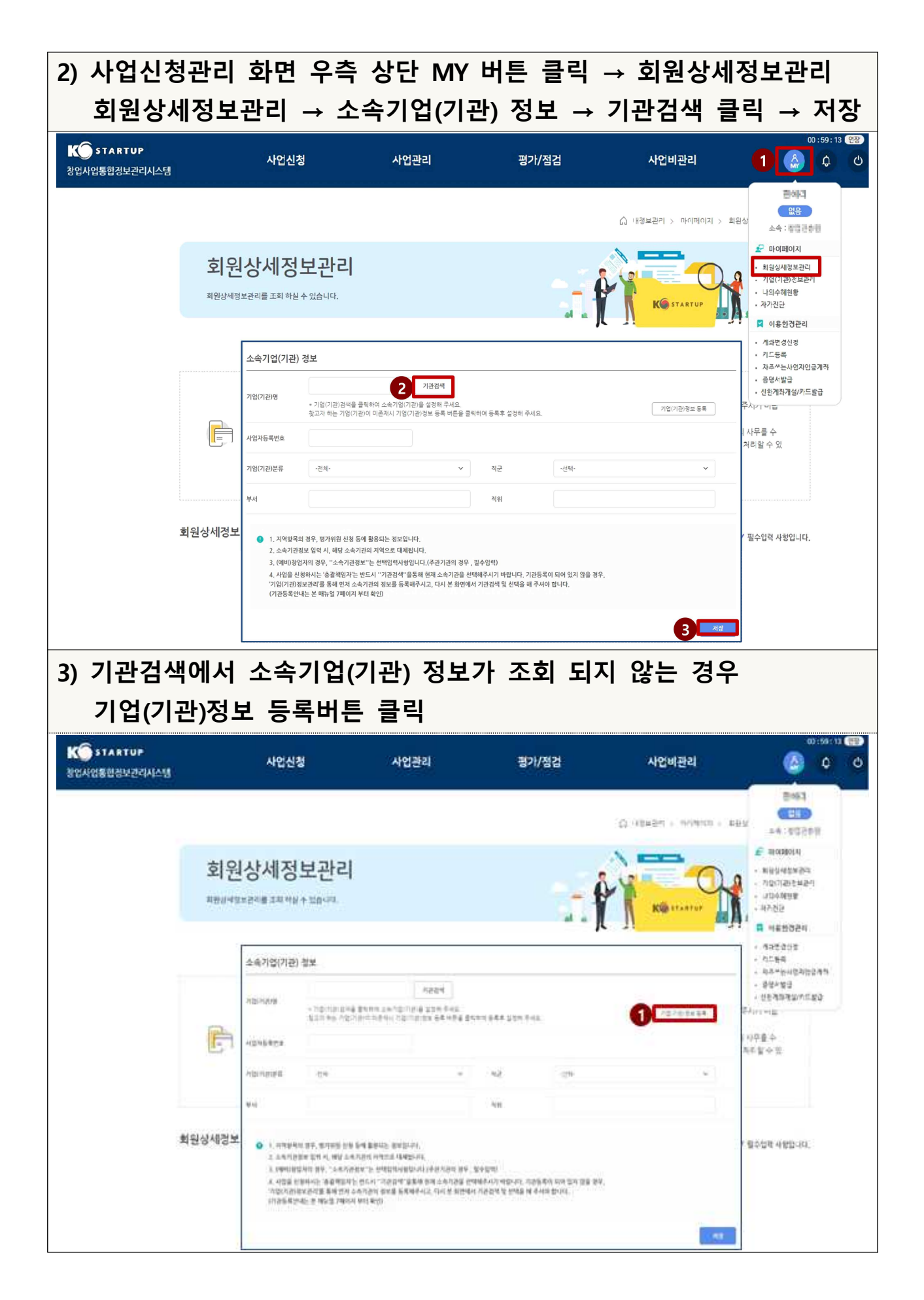

| 200721202466 |                                       |                   |        |         |
|--------------|---------------------------------------|-------------------|--------|---------|
| 기입(기관) 경로    |                                       |                   | ✓ 및수업4 | 역 사망입니다 |
| 기업(기관)명 🗸    | · 너희 기업 정보 버튼을 콤틱하여 내가 소유한(등복한) 기업정보를 | 9보<br>관리할 수 있습니다. |        |         |
| 기업(기관)영문명    |                                       |                   |        |         |
| 사업과변호 🗸      | 사업자변호 중복확인                            | 범인번호              |        |         |
| 설립구분 🗸       | -전체· ·                                | 설립일자 🗸            | 6      |         |
| 기업(기관)특성구분   | -394                                  | 기업(기관)분류 🗸        | -तथ-   | Y       |
| <b>२</b> ७ √ | ·전텍· ·                                | સથ                | -219-  |         |
| 산업분류 🗸       | Q                                     | 전화번호 🗸            |        |         |
|              |                                       |                   |        |         |

| <mark>3</mark> 사                             | 업 신청서 작성                                                                                                    | 성 및 제출                                                                                                    |                                                                                                    |                                                                                                    |                                                                                        |
|----------------------------------------------|----------------------------------------------------------------------------------------------------|----------------------------------------------------------------------------------------------------|----------------------------------------------------------------------------------------------------|----------------------------------------------------------------------------------------------------|----------------------------------------------------------------------------------------|
| 1) K-Star                                    | tup 로그인 → I                                                                                                    | 메인화면 '사                                                                                                    | 업신청관리                                                                                                    | ' 클릭                                                                                                    |                                                                                        |
| K startu                                     | • 사업소개                                                                                                    | 사업공고                                                                                                    | 알림마당                                                                                                    | 고객센터                                                                                                    | a ≡                                                                                    |
| X                                            | K-Startu                                                                                                    | ɔ은 (예비)창업자를 위                                                                                                    | 한 서비스를 지원할                                                                                                    | 는다.                                                                                                    | - 112.221                                                                              |
| Q0 a                                         | 3지사향 - 2022년 예비창업패키지 특용 선정 연                                                                                                    | 4                                                                                                    | - 2022년 소 <del>자 부품 정</del> 비 스타트                                                                                                    | 업 100 북동선왕 결과공자                                                                                                    | · · · · · · · · · · · · · · · · · · ·                                                  |
| 신규 시                                         | Masa +                                                                                                    | 마감임박 공고                                                                                                    | +                                                                                                    |                                                                                                    | 0 単加速日<br>0 41日か月                                                                      |
| - 웹스۹<br>- 인천 X<br>- InnoW<br>- 청년정<br>- 청년정 | 스첼인지 서울04ealth X-Challenge Seculi 참가…<br>8초기술 연계 플랫폼6 Mate) 활용, 제작 부담금…<br>fork 참인지원센터 우수가입 입주가입 모집 공고<br>입센터 종무침업큐브 입주지 모집공고<br>1인 참조가입 지원센터 입주가입 모집 공고 | <ul> <li>등아대학교 장업보육센터 입주기업</li> <li>2022년 3회차 자식재산관 무료 초8</li> <li>30프관目 스마트 문거지대 제작공장</li> <li>킹스엔 콘텐츠 X+ 프로그램 참여당</li> <li>K-Normal Scale UP Showcase 칭</li> </ul> | 모함 오늘려진<br>(2 유 안내 오늘려진<br>(2 유 안내 오늘려진)<br>(2 유 안내 오늘려진)<br>(2 유 안 내 오늘려진)<br>(2 유 안 내 오늘 아 마 오늘 아 마 오늘 아 마 오늘 아 마 오늘 아 마 오늘 아 마 오늘 아 마 오늘 아 마 오늘 아 마 오늘 아 마 오늘 아 마 오늘 아 마 오늘 아 마 오늘 아 마 오늘 아 마 오늘 아 마 오늘 아 마 오늘 아 마 오늘 아 마 오늘 아 마 오늘 아 마 오늘 아 마 오늘 아 마 오늘 아 마 오늘 아 마 오늘 아 마 오늘 아 마 오늘 아 마 오늘 아 마 오늘 아 마 오늘 아 마 오늘 아 마 마 마 마 마 마 마 마 마 마 마 마 마 마 마 마 마 마 |                                                                                                    | <ul> <li>말했어?</li> <li>개건</li> <li>개건화성경</li> <li>기건화성경</li> <li>비미지, 비스타랑감</li> </ul> |
|                                              | NETADSI RAGANAR ARAF                                                                                                    | হায়নমন্ত্র হার্ডবেশ্বেওও                                                                                                    | Sate Steps                                                                                                    | 2000 80201289244-58 9941                                                                                                    |                                                                                        |
| 2) 사업신                                       | ·<br> 청 탭의 '사업신                                                                                                    | l청' 클릭                                                                                                    |                                                                                                    |                                                                                                    |                                                                                        |
| K STARTUP<br>창업사업통합경보관리시스템                   | * 사업신청                                                                                                    | 사업관리                                                                                                    | 평가/점검                                                                                                    | 사업비관리                                                                                                    | 00:59:55 99 28248 .                                                                    |
|                                              | - D-                                                                                                    | <mark>말고 않</mark> 지 않다.<br>정말<br>즐겨찾기                                                                                                    | 교행                                                                                                    | <b>सि</b>                                                                                                    |                                                                                        |
| 3) 2024년<br>하기 분                             | 년 사내벤처 육성<br>크리                                                                                                    | 한 한 한 한 한 한 한 한 한 한 한 한 한 한 한 한 한 한 한                                                                                                    | <br>및 및 및 및 및 및 및 및 및 및 및 및 및 및                                                                                                    | 기업 모집 성                                                                                                    | 등록 공고 신청                                                                               |
| K STARTUP<br>장업사업통합정보관리시스템                   | 사업신청                                                                                                    | 사업관리                                                                                                    | 평가/점검                                                                                                    | 사업비관리                                                                                                    | 00:59:56 <b>টে???</b>                                                                  |
|                                              |                                                                                                    |                                                                                                    |                                                                                                    | 슈 사업신형 > 사업신형 > 사 | P업신왕 ③                                                                                 |
|                                              | 사업신청 <sup>合</sup><br>사업 신청전 사진준비사망, 리세신청방법, 필수 5                                                                                                    | W확인 등을 숙지하시고 진영하시기 바랍니다.                                                                                                    |                                                                                                    |                                                                                                    | - În                                                                                   |
|                                              | 사업구분 관체                                                                                                    | ~                                                                                                    | 사업공고명                                                                                                    |                                                                                                    | 建築                                                                                     |
|                                              |                                                                                                    | 는고<br>2024-01-18 23:59                                                                                                    |                                                                                                    | 주관기관 신청하기                                                                                                    | 1 >                                                                                    |
|                                              | 2024년 사내벤처 육성 프로그램 특화분0<br>사업시작일자 : 2024-01-16   겉수마감일자 :<br>접수대상 : 전체                                                                                   | ᅣ 운영기업 모집ㆍ등록 공고<br>2024-12-31 23:59                                                                                                    |                                                                                                    | 주관기관 신청하기                                                                                                    |                                                                                        |

| ) 약관!                                                                                                    |                                                                                                    |                                                                                                    |                                                     |                          |                                               |     |
|----------------------------------------------------------------------------------------------------|----------------------------------------------------------------------------------------------------|----------------------------------------------------------------------------------------------------|-----------------------------------------------------|--------------------------|-----------------------------------------------|-----|
| 약관동의                                                                                                    | 2]<br>1.53 (144 #55-14)                                                                                   |                                                                                                    |                                                     |                          | _h                                            |     |
| )24년 사내벤                                                                                                    | 처 육성 프로그                                                                                                  | l램 특화분야 운영기업                                                                                                    | 모집 · 등 🛛 🗛                                          |                          | <b>10</b>                                     |     |
| 공고                                                                                                    | - m                                                                                                    |                                                                                                    |                                                     |                          |                                               |     |
| 1015M 0-15 -1487                                                                                                    | 84380                                                                                                    | 10/10/10/14312-5876 SH                                                                                                    | ×                                                   |                          | wati                                          |     |
| 284888 98 94<br>[ 4997]                                                                                                    |                                                                                                    | ang dina<br>Magaina<br>Magaina                                                                                                    | 1-1210-pt-pt-                                       |                          |                                               |     |
| (058)<br>(058)                                                                                                    |                                                                                                    | $ \begin{array}{l} & \mbox{transmith{\mathbb{R}}} \\ & \mbox{transmith{\mathbb{R}}} \\ & trans$ | 0. 16. 6. 6. 19. 19. 19. 19. 19. 19. 19. 19. 19. 19 |                          | 1                                             |     |
| 3×710 4940 90                                                                                                    | 24443 54 894                                                                                              |                                                                                                    | 1.55                                                | <b>K</b> 48              | .486                                          | (*) |
| 2229 2242 AD                                                                                                    | 511                                                                                                    |                                                                                                    |                                                     | ( <u>6</u> 24            | - 121                                         |     |
| ৰম্যাইজ ৰাজে ইজ বা<br>তেওঁজন                                                                                                    | #3.4                                                                                                    |                                                                                                    |                                                     | . 64                     | r                                             |     |
|                                                                                                    |                                                                                                    |                                                                                                    |                                                     | 8                        | - 9                                           |     |
| — .                                                                                                    |                                                                                                    |                                                                                                    |                                                     | ~                        |                                               |     |
| * 국사<br>기업                                                                                                    | 네청사업·<br>정보                                                                                               | 관리, SCI기업                                                                                                    | 실명인증 등                                              | 을 통한 기위                  | 업인증 진 <sup>7</sup>                            |     |
| * 국사<br>기업<br>1999년<br>2024년<br>록 공고                                                                                                    | 네청사업·<br>정보<br>사내벤처                                                                                       | 관리, SCI기업<br>역성 프로그램                                                                                                    | 실명인증 등<br><br>특화분야 운영                               | 을 통한 기위<br>같<br>경기업 모집 · | 업인증 진*<br>같이 전<br>등                           |     |
| * 국사<br>기업<br>                                                                                                    | 네청사업<br>정보<br>사내벤처                                                                                        | 관리, SCI기업<br>에너머머머머머머머머머머머머머머머머머머머머머머머머머머머머머머머머머머머머                                                                                                    | 실명인증 등<br>특화분야 운영                                   | 을 통한 기위<br>같<br>경기업 모집 · | 법인증 진<br>같<br>등                               |     |
| * 국사<br>기업<br>1996 19<br>2024년<br>록 공고<br>기도 85                                                                                                    | 네청사업<br>정보<br>사내벤처                                                                                        | 관리, SCI기업<br>육성 프로그램                                                                                                    | 실명인증 등<br><br>특화분야 운영                               | 을 통한 기위<br>같<br>경기업 모집 · | 업인증 진책                                        |     |
| * 국사<br>기업<br>1997년 19<br>2024년<br>록 공고<br>기업 855                                                                                                    | 네청사업<br>정보<br>사내벤처                                                                                        | 관리, SCI기업<br>에너머머머머머머머머머머머머머머머머머머머머머머머머머머머머머머머머머머머머                                                                                                    | 실명인증 등<br>특화분야 운영                                   | 을 통한 기위                  | 법인증 진 <sup>2</sup>                            |     |
| * 국사<br>기업<br>1996 대<br>2024년<br>록 공고<br>기업 854                                                                                                    | 네청사업·<br>정보<br>사내벤처                                                                                       | 관리, SCI기업<br>육성 프로그램                                                                                                    | 실명인증 등<br>특화분야 운영                                   | 을 통한 기위                  | 법인증진 <sup>8</sup><br>동                        |     |
| * 국사<br>기업<br>2024년<br>록 공고<br>기업 85%<br>**0****                                                                                                    | 네청사업<br>정보<br>사내벤처                                                                                        | 관리, SCI기업<br>요즘 도구 관                                                                                                    | 실명인증 등<br>특화분야 운영                                   | 을 통한 기위                  | 업인증 진 <sup>7</sup><br>등                       |     |
| * 국사<br>기업<br>기업<br>기업 8<br>4<br>2024년<br>록 공고<br>기업 8<br>4<br>4<br>2024년<br>목                                                                                                    | 네청사업:<br>정보<br>사내벤처                                                                                       | 관리, SCI기업<br>육성 프로그램                                                                                                    | 실명인증 등                                              | 을 통한 기위                  | 업인증 진<br>다<br>등                               |     |
| * 국사<br>기업<br>1996 19<br>2024년<br>록 공고<br>기업 854<br>*00468 -<br>*00468 -<br>*00468 -                                                                                                    | 네청사업:<br>정보<br>- 아메 - 아메 - 아메 - 아메 - 아메 - 아메 - 아메 - 아메                                                    | 관리, SCI기업<br>역성 프로그램                                                                                                    |                                                     | 을 통한 기위                  | 업인증 진<br>·<br>·<br>·<br>·<br>·<br>·<br>·<br>· |     |
| * 국사<br>기업<br>2024년<br>록 공고<br>기업 왕<br>****<br>***<br>***<br>***<br>***<br>***<br>***                                                                                                    | · · · · · · · · · · · · · · · · · · ·                                                                     | 관리, SCI기업<br>이 이 이 이 이 이 이 이 이 이 이 이 이 이 이 이 이 이 이                                                                                                     |                                                     | 을 통한 기유                  | 업인증 진<br>다<br>등                               |     |
| * 국사<br>기업<br>(1996)<br>(1996) | 네청사업:<br>정보<br>사내벤처<br>사내벤처<br>()<br>()<br>()<br>()<br>()<br>()<br>()<br>()<br>()<br>()<br>()<br>()<br>() | 관리, SCI기업<br>대해 (아이 아이아이 아이아이 아이아이아이 아이아이아이아이아이아이아이아이아이                                                                                                    |                                                     | 을 통한 기유                  | 업인증 진<br>다<br>등<br>                           |     |
| * 국사<br>기업<br>2024년<br>록 공고<br>기업 왕<br>****<br>****<br>****<br>****<br>****<br>****                                                                                                    | · · · · · · · · · · · · · · · · · · ·                                                                     | 관리, SCI기업<br>이 이 이 아이 아이아이 아이아이 아이아이<br>육성 프로그램                                                                                                    |                                                     | 을 통한 기유                  | 업인증 진<br>다<br>등                               |     |
| * 국사<br>기업<br>(1996)<br>(1996)<br>(1996)<br>(1996)<br>(1996)<br>(1996)<br>(1996)<br>(1996)<br>(1996)<br>(1996)<br>(1996)                                                                                                    | 네청사업:<br>정보<br>                                                                                           | 관리, SCI기업<br>다. (아이 아이아 이 이 이 이 이 이 이 이 이 이 이 이 이 이 이 이                                                                                                    |                                                     | 을 통한 기유                  |                                               |     |
| * 국사<br>기업<br>기업 2024년<br>록 공고<br>기업 855<br>*****<br>*****<br>*****<br>*****<br>*****<br>*****                                                                                                    | · · · · · · · · · · · · · · · · · · ·                                                                     | 관리, SCI기업<br>이 에 해 나가 아이지 이 이 이 이 이 이 이 이 이 이 이 이 이 이 이 이 이 이                                                                                                    |                                                     | 을 통한 기유                  | 업인증 진<br>·<br>·<br>·<br>·<br>·<br>·           |     |

| 신정자 정보                                                                                                    | — ·                                                        |                                                          |                                                              |                                                             |
|----------------------------------------------------------------------------------------------------|------------------------------------------------------------|----------------------------------------------------------|--------------------------------------------------------------|-------------------------------------------------------------|
| 일반현황                                                                                                    | 고문 산역 후, 영계업 상당경자를 당명합니다.                                  |                                                          |                                                              |                                                             |
| 2024년 사내벤치<br>록 공고                                                                                                  | 육성 프로그램 특화                                                 | 분야 운영기업 모집                                               |                                                              | - <u>1</u> -<br>••••••••••••••••••••••••••••••••••••        |
| 년<br>신경자(중관객임자)정보                                                                                                   |                                                            |                                                          |                                                              | ~ 일수있게 사람없니다                                                |
|                                                                                                    |                                                            |                                                          |                                                              | 2                                                           |
|                                                                                                    |                                                            | 니까하유민구분                                                  | নগ্রহ                                                        |                                                             |
| 주인번호(너국언<br>등육변호)                                                                                                   | 5191                                                       | 2163942                                                  |                                                              |                                                             |
| 単18位日 イ                                                                                                    |                                                            |                                                          |                                                              |                                                             |
| 0.0822 -                                                                                                    | 0                                                          | 4년 입작 ~~                                                 |                                                              |                                                             |
| L                                                                                                    |                                                            |                                                          |                                                              |                                                             |
| ऱ्य जुस                                                                                                    |                                                            |                                                          |                                                              | 20 08                                                       |
| 4 4 1                                                                                                    |                                                            |                                                          |                                                              |                                                             |
|                                                                                                    |                                                            |                                                          |                                                              |                                                             |
| 과제정보 및                                                                                                    | ! 추천 규모 입                                                  | 력                                                        |                                                              |                                                             |
| 과제정보 및                                                                                                    | 추천 규모 입                                                    | 력                                                        | 승 사업산                                                        | 형 > 사업신형 > 사업신형                                             |
| 과제정보 및                                                                                                    | ! 추천 규모 입                                                  | 력                                                        | ☆ 사업산                                                        | 형 > 사업신형 > 사업신형                                             |
| 과제정보 및<br>일반현황                                                                                                    | ! 추천 규모 입                                                  | 력                                                        | ର ୫୪୪<br>                                                    | 월 > 사업신월 > 사업신경                                             |
| 과제정보 및<br>일반현황<br>전청자는 주관기관 사업공과                                                                                    | ! 추천 규모 입<br>물신택후. 단계별 신청절차를 진행합니다.                        | 력                                                        | ۵ ۸۵۵<br>۲۰۰۰                                                | 월 > 사업신왕 > 사업신왕<br>                                         |
| 과제정보 및<br>일반현황<br>전청자는 주관기관 사업공과<br>2024년 사내벤치                                                                      | 【 <b>추천 규모 입</b><br>물선택후. 단개별 신청결차를 진정합니다.<br>  육성 프로그램 특호 | 부<br>역<br>화분야 운영기업 모                                     | 요 사업산<br>(전문)<br>(전) (전)<br>집 · 등                            | 왕 > 사업신왕 > 사업신왕<br>                                         |
| 과제정보 및<br>일반현황<br><sup>신형자는 주관기관 사업공고</sup><br>2024년 사내벤치<br>록 공고                                                   | 【 <b>추천 규모 입</b><br>물선택후. 단계별 신청결차를 진행합니다.<br>  육성 프로그램 특호 | 부분야 운영기업 모                                               | 요 사업신<br>(전) 사업신<br>집 · 등 1 2 (                              | 왕 > 사업신왕 > 사업신왕<br>3 4 일반현왕 5                               |
| 과제정보 및<br>일반현황<br>전행자는 주관기관 사업공고<br>2024년 사내벤치<br>록 공고                                                              | ! <b>추천 규모 입</b><br>률전택후. 단계별 신청절차를 진행합니다.<br>  육성 프로그램 특호 | <b>력</b>                                                 | 요 사업산<br>(1) (2) (1)<br>집 · 등 (1) (2)                        | 철 > 사업신철 > 사업신청<br>3 4 일반현환 5<br>✓ 필수입역 사왕입나                |
| 과제정보 및<br>일반현황<br><sup>신형자는 주관기관 사업공고</sup><br>2024년 사내벤치<br>록 공고<br>표준항목 정보                                        | ! <b>추천 규모 입</b><br>물선택후. 단계별 신청절차를 진행합니다.<br>  육성 프로그램 특호 | 부분야 운영기업 모                                               | 요 사업신<br>(1 전 년 년 년 년 년 년 년 년 년 년 년 년 년 년 년 년 년 년            | 경 > 사업신청 > 사업신청<br>3 4 일반현황 5<br>√ 필수입력 사랑입니                |
| 과제정보 및<br>일반현황<br>신청자는 주관기관 사업공교<br>2024년 사내벤치<br>록 공고<br>표준항목 정보<br>과제정보                                           | ! <b>추천 규모 입</b><br>률선택후. 단계별 신청결차를 진정합니다.<br>  육성 프로그램 특호 | 력<br>화분야 운영기업 모<br><sup>지원분야 √</sup>                     | 요 사업산<br>지 · 등 1 2 (<br>기 2 (                                | 경 > 사업신청 > 사업신청<br>3 4 일반현황 5<br>✓ 필수입력 사랑입니                |
| 과제정보 및<br>일반현황<br>신행자는 주관기관 사업공고<br>2024년 사내벤치<br>록 공고<br>표준항목 정보<br>과제정보<br>역성가능창업자 수 \                            | ! <b>추천 규모 입</b><br>물선택후.단계별 신청결차를 진행합니다.<br>  육성 프로그램 특호  | 력<br>화분야 운영기업 모<br>지원분야 ~<br>~ 정보통신세부                    | 습 사업산<br>진 사 등 ① 고 신<br>고 신 · 등 ① 고 신<br>신 · 등 ② 지식서비스<br>전택 | 월 > 사업신철 > 사업신철<br>3 4 일반현황 5<br>✓ 필수입력 사랑입니                |
| 과제정보 및<br>일반현황<br>신행자는 주관기관 사업공교<br>2024년 사내벤치<br>록 공고<br>표준항목 정보<br>과제정보<br>역성가능창업자 수 \<br>전문기술분야 \<br>전덕          | ! 추천 규모 입<br>፪선택후.단개별신청결차를 진정합니다.<br> 육성 프로그램 특호           | 력         화분야 운영기업 모         기원분야 √         지원분야 √       | 유 사업산<br>지 · 등 ① 2 ①<br>전 · 등 ① 2 ①                          | 철 > 사업신철 > 사업신철<br>3 4 일반현황 5<br>✓ 평수입력 사항입니                |
| 과제정보 및<br>일반현황<br>신청자는 주관기관 사업공교<br>2024년 사내벤치<br>록 공고<br>표준항목 정보<br>과제정보<br>역성가능창업자 수 \<br>전문기술분야 \<br>전택<br>추천 규모 | ! 추천 규모 입<br>률건택후.단계별신청결차를 진행합니다.<br> 육성 프로그램 특호           | 력       화분야 운영기업 모       →     지원분야 ✓       ★     정보통신세부 | 요 사업신<br>전 · 등 ① 전 · 이 지식서비스<br>전택                           | 철 > 사업신철 > 사업신철<br>3 4 일반현황 5<br>✓ 필수입력 사황입니<br>✓ 필수입력 사랑입니 |

## 8) 사내벤처 육성 프로그램 운영기업 등록신청 입력

## 사내벤처 육성 프로그램 운영기업 등록신청

| 프로그램 인지 경로 🗸                             |                                         |  |
|------------------------------------------|-----------------------------------------|--|
| 프로그램 참가 목적 🗸                             |                                         |  |
| 운영기업 내 사내벤처 발굴 등을 위한 지원의 필요<br>여부 ✓      | <ul> <li>○ 필요</li> <li>○ 불필요</li> </ul> |  |
| 정부지원을 받은 사내벤처팀은 독립분사하여야함<br>을 확인하였습니다. ✓ | 이 예<br>이 아니오                            |  |
| 2023년 매출액 ✓                              |                                         |  |
| 2023년 근로자수 🗸                             |                                         |  |
| 공고문의 운영기업 의무사항 및 유의(기타)사항을<br>확인하였습니다. ✓ | ୍ର ଜା<br>୍ର ତମସ୍ଥ                       |  |

## 9) 제출서류 첨부

## 제출서류

|   | 문서유형        | 서식     | 필수 | 파일명 | 파일추가 | 원본확인 | PDF변환 | 삭제 | 비고 |
|---|-------------|--------|----|-----|------|------|-------|----|----|
| 2 | 사업계획서       | 다운로드   | X  |     | 파일추가 |      |       |    |    |
| 3 | 사업자등록증 및 법… |        | Ŷ  |     | 파일추가 |      |       |    |    |
| 4 | 사내벤처 운영규정   |        | ¥  |     | 파일추가 |      |       |    |    |
| 5 | 투자재원 증빙서류   |        | Ŷ  |     | 파일추가 |      |       |    |    |
| 6 | 지원부서 조직도(담… |        | X  |     | 파일추가 |      |       |    |    |
| 7 | 위임장 및 인감증명서 | [다운로드] | Ň  |     | 파일추가 |      |       |    |    |
| 8 | 개인정보 정보수집이… | 다운로드   | Y  |     | 파일추가 |      |       |    |    |

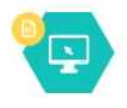

파일첨부 버튼을 클릭하셔서 준비한 제출서류를 등록해주시기 바랍니다. <mark>등록하신 서류는 PDF로 변환되어 처장되며</mark>, 접수 마감시기의 접수량에 따라 변환에 다소 시간이 걸릴 수 있습니다. 파일명에 특수문자(& ')가 있는 경우 등록 할 수 없습니다.

필수 (자동)서식은 신청서 계출완료 후에 생성됩니다.(제출완료 이후 수정된 내용은 익일 09시 이후 확인 가능합니다.)

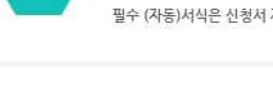

목록 이전

2

3

다음

✔ 필수입력 사항입니다.

| 10)         | <b>인력정보</b><br>신청기관0<br>정보를 등<br>담당자구분            | <b>입력 및 제</b><br>네 소속된 회원<br>록해야 조회<br>은 전담 또는 | <b>출 완료</b><br>실만 조회가능<br>및 추가 가능<br>겸직으로 구 | , 실무담당:<br>'분 | 자는 사전에 | 회원가업    | 십 및 기관       |
|-------------|---------------------------------------------------|------------------------------------------------|---------------------------------------------|---------------|--------|---------|--------------|
| 2024<br>록 공 | 인력정보<br><sup>3가는 추군가군 사업공고를</sup><br>4년 사내벤처<br>고 | 생탁후, 단개별 신형일차를 진한<br>육성 프로그램                   | <sup>949</sup><br>특화분야 운영2                  | 기업 모집 · 등     |        |         | s gage       |
| 담당자<br>순변   | 성명(한글)                                            | 생년월일                                           | ભાષા છે. ગાળાવાર                            | 20<br>20      | 담당차구분  | 구분      | 추가<br>삭제     |
| <b>9</b>    | 여권                                                |                                                |                                             |               |        | 2<br>43 | 3<br>শুরুগুর |

| <mark>4</mark> 사업                | <b>겈신청내역</b> 조                                                                                                    | 회 및 수                                                                        | 정                                            |                     |                                                                         |
|----------------------------------|----------------------------------------------------------------------------------------------------|------------------------------------------------------------------------------|----------------------------------------------|---------------------|-------------------------------------------------------------------------|
| ■ <b>사업신</b><br>- 수정 :<br>- 조회 : | <b>청 → 사업신청</b><br>과제명을 클릭(입<br>과제 접수상태가                                                                                              | <b>내역조회 🕯</b><br>력내용 변경<br>'제출완료'을                                           | <b>클릭</b><br>형 및 제출서<br>일 때만 접수 <sup>:</sup> | 류 변경 등)<br>증 확인 및 출 | 5력 가능                                                                   |
| STARTUP<br>창업사업통합경보관리시스템         | 사업신청                                                                                                    | 사업관리                                                                         | 평가/점검                                        | 사업비관리               | 00:59:31 000 172478 •<br>(a) (b) (c) (c) (c) (c) (c) (c) (c) (c) (c) (c |
|                                  |                                                                                                    |                                                                              |                                              | 🛱 사업신형 > 사업신형 > 사   | 검신청나역조회 (?)                                                             |
|                                  | 사업신청내역조회<br>신형사업의 진행상태, 상세내용을 조퇴하고, 상세                                                                                                | ☆<br>#8을 확인합니다.                                                              | <b>N</b>                                     |                     |                                                                         |
|                                  | 공고명<br>과제번호 [                                                                                                    |                                                                              | 과체명<br>접수상태 전체                               |                     |                                                                         |
|                                  |                                                                                                    |                                                                              |                                              |                     | 2.5                                                                     |
|                                  | 9233 [2024년 사내벤처 육성 프로그램<br>[(주관)사업책임자] 창업진흥원_2024_2<br>마감일시: 2024-12-31 23:59:59(진행) 중<br>국성일시: 2024-01-17 09:14:12 제출일시<br>접수대상: 전체 | 특화분야 운영기업 모집 - 등-<br>)24년 사내벤처 육성 프로그런<br>승대 : 계승완료<br>: 2024-01-17 09:23:44 | 록 공고 ] [과제번호 ]<br>] 특화분야 운영기업 모집 · 등록        | हर                  | 접수중                                                                     |